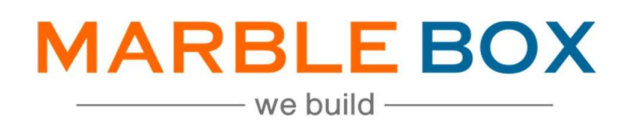

# Personal & Commercial Line

# **Non-Renewal**

# Jack Bradley: PL & CL Non-Renewal

DOCUMENT ID: MBSLLP-JBNR-L1-01 VERSION: 1.0 RELEASE DATE: 30-Nov-2023 CONTROL TYPE: PUBLIC

> PUBLISHED BY: MARBLE BOX SOLUTIONS LLP

ADDRESS: TIRUMALA BUILDING 22, EAST TOPSIA ROAD, KOLKATA – 700 046 WEST BENGAL

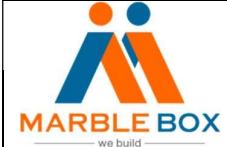

# **Revision History**

| Version | Revision Date | Description | Maker  | Reviewer        | Approver<br>(Agency) |
|---------|---------------|-------------|--------|-----------------|----------------------|
| 1.0     | 11/30/2023    | Non-Renewal | Asmita | Operations      | -                    |
|         |               |             | Das    | Excellence Team |                      |

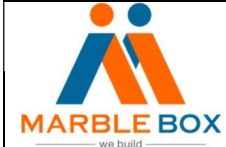

## **Overview**

Notice of Non-Renewal means a written notice by either party to this Agreement of such party's desire not to allow the Term of the Agreement to automatically renew at the end of the then-current term for another Term, thus having the effect of terminating the Agreement at the end of the then-current term

## Workflow details -

- TAT for the task EOD
- For Personal lines Ponda Jackson (pjackson@jackbradley.com)
- For Commercial lines Brooke Whittle (<u>bwhittley@jackbradley.com</u>)

### Steps -

### Non-Renewal (NONR)

- 1. Source of Non-renewal documents:
  - MB will visit the carrier websites every day and pull the Non-renewal documents. MB will process them as per the below procedure.
  - Agency will also forward the carrier notification emails or scanned copies to MB. MB will also pull and process them in EPIC
  - > We may receive documents through EDOC
- 2. Now go to EPIC and locate the customer by policy # or insured name
- 3. Select the policy from the policy screen that falls under the appropriate term as per the non-renewal effective date. Now check whether the agency has already processed it
- 4. If the non-renewal activity is present, then skip the document. If it is not present, then follow the below steps to process it:
  - From the policy screen, select the appropriate policy and click on **New** Activity
  - > A page will open to add an activity. Select the policy again and hit on "*Continue*"
  - > An activity page will open. Fill out the following details
    - ➔ Code: NONR
    - Description: It will fetch automatically. Change it to -"LOB Non-Renewal received effective date of Non-renewal & effective date of Non-Renewal"

(Ex: Home Non-Renewal received eff 04/29/2023 & eff Non-Renewal 07/29/2023 )

- → Who/Owner: Select the CSR Ponda Jackson for PL and Brooke Whittle for CL
- → Follow up/Start: set it 0 day (same processing date)
- → Status: Choose "Open" always

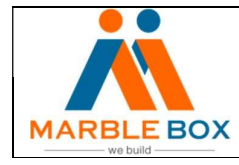

5. Add a Note: LOB Non-renewal received the effective date of non-renewal & effective date of Non-Renewal reason for non-renewal. Non-renewal Attached.

(Ex: Home Non-Renewal received eff 04/29/2023 & eff Non-Renewal 07/29/2023, as there are no handrails around a porch more than two feet in height. Non-renewal Attached)

- ➔ Now hit on Detail
- Now send an email to Ponda Jackson (for PL) or Brooke Whittle (for CL). Attach the Non-renewal while sending the email Ponda Jackson: <u>(pjackson@jackbradley.com)</u> Brooke Whittle: <u>(bwhittle@jackbradley.com)</u>
- ➔ Once we click on Details the Non-renewal activity will open. Now attach or associate the document.
  - If there is no EDOC and we have pulled the document from website then drag the file to the activity to attach it
  - If the EDOC is available then associate the document with CNPR activity
  - Also attach the email that we have sent to the agency
- 6. While attaching the document a page will appear on the screen. Change only the description for the non-renewal as below and hit "Finish"
  - Attachment Description: LOB Non-renewal eff date of non-renewal (*Ex: Home non-renewal eff 07/14/2022*)
- 7. Now check if there is any DNON activity from the Activities. If the activity is available, then close it
  - Open the DNON activity and close it
  - A page will appear on the screen. Hit finish but make sure "successful" should be selected in the closed dropdown

#### Associating EDOC attachment with NONR activity

- 1. If EDOC activity is present
  - > Open the activity and it will take us to the attachment section for that activity
  - Edit Attachment Detail. Make sure to label the document as LOB Non-renewal eff date of non-renewal (Ex: Home Non-renewal eff 07/14/2022)
  - > Then associate the document with FINA activity

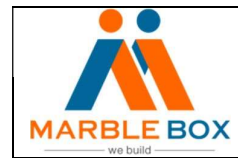

- 2. Now select the appropriate NONR activity that we have created from the list and hit 'Finish'
- 3. Again click on 'Finish' on the "Attachment Details" screen
- 4. Now close the EDOC activity. Make sure to select "Successful" from the dropdown and hit 'Finish'.